## 原材料供应商选择采购订单创建交货预约单,采购审批

操作步骤:选择工厂、库位或采购订单号、物料号-筛选在途或可预约点击查询-勾选采购订单号-点击创 建-选择交货地点及日期-如需外协代收选择代收料供应商-填写本次发运、供应商批次、生产日期提交

| Ŀ     | 美SRM云平台     |   |       |                     |             |             |               |            |           |             |       |         |                   | 4、修议密码        | □ 测试供应的   |
|-------|-------------|---|-------|---------------------|-------------|-------------|---------------|------------|-----------|-------------|-------|---------|-------------------|---------------|-----------|
|       |             |   | ◀ 首页  | 〔 交货单 ◎             | 发料历史◎ 退     | 料 〇 退料历史 〇  | 交货单审批 0 创建交货单 | ≜ <b>O</b> |           |             |       |         |                   | ₩             | 关闭操作 🕒 退出 |
|       |             | < |       |                     |             |             |               |            |           |             |       |         | _                 |               |           |
|       | (700)中山     | , | €16£  | 全部工厂                | ~           | 4500119854  | 物料号,以逗号分      | 隔          |           |             |       | ☑ 忽略0   | 在途 ☑ 忽略0页         | 「预約」 宣向       |           |
|       | 1.1.4410.35 |   | 每页显示  | 10 ~ 条记录            |             |             |               |            |           |             |       |         |                   |               |           |
| Luit, | 交货管理        | ~ |       | 采购订单号               | ◎ 行项目号      | ♦ 物料编码 ♦    | 物料描述          | ¢ TL ¢     | 工厂描述      | ● 采録        | 向数量 💧 | 已入库 🔅   | 在途 🕴              | 可预约           | 退货标记 🕴    |
|       | 创建交货单       |   | Ø     | 4500119854          | 00010       | 51603281    | 青蒿油-分割评估测试    | 4801 上述    | 每昆药生物科技工厂 | 2           | 200   | 100     | 100               | 87            |           |
|       | 交货单审批       |   | 从1到1/ | 共1条数据 1m            | ow selected |             |               |            |           |             |       |         |                   | 前一页           | 1 后一页     |
|       | 交货单         |   |       |                     |             |             |               |            |           |             |       |         |                   |               |           |
|       | 发料历史        |   |       |                     |             |             |               |            |           |             |       |         |                   |               |           |
| -     |             |   |       |                     |             |             |               |            |           |             |       |         |                   |               |           |
|       |             |   | ◀ 首页  | 豆 交货单 ◎             | 发料历史 🛛 退    | 料◎ 退料历史◎    | 交货单审批 🛛 创建交货单 | <b>₽ O</b> |           |             |       |         |                   | ₩             | 关闭操作 🕒 退出 |
|       |             | < | -     |                     |             |             |               |            |           |             |       |         |                   | -             |           |
|       | (T00/#18)   | , | 创建    | 信息                  |             | 4500440054  |               | 7 <u>2</u> |           |             |       | - Amabo | ***\& 🖬 Ambhat    | 7721/A (A)(A) | - 2       |
|       | 1) 441033   | Ì | 每页显示  | 2302-null           | ~           | 选择代收料供应商(非成 | 送送) 、 选择交货日期  |            |           |             |       |         |                   |               |           |
| Last. | 交货管理        | ~ |       | 选择收货地点<br>2302-null |             | 44-444.6577 | 44-3/4 1++>4  | 100-06-0   |           | <b>T</b> 10 | 17541 | *****   | (iii chuncillasta | 4.4           | ◆ 5元      |
|       | 创建交货单       |   | Ø     | Anara-              | 17751       | 初和日間的       | 初和田庄          | 米购数重       | 日八库       | 仕速 L        | 山顶尾   | 中次友运    | 铁座砌地次             | ±/            |           |
|       | 交货单审批       |   | 从1到1  | 4500119854          | 00010       | 51603281    | 青蒿油-分割评估测试    | 200        | 100       | 100 8       | 37    |         |                   |               | 后一页       |
|       | 交货单         |   |       |                     |             |             |               |            |           |             |       |         |                   |               |           |
|       | 发料历史        |   |       |                     |             |             |               |            |           |             |       |         |                   |               |           |
|       | 退料          |   |       |                     |             |             |               |            |           |             |       |         |                   |               |           |
|       | 退料历史        |   |       |                     |             |             |               |            |           |             |       |         |                   |               |           |
|       | 供应商库存       | < |       |                     |             |             |               |            |           |             |       |         |                   |               |           |
|       |             |   |       |                     |             |             |               |            |           |             |       |         |                   |               |           |
|       |             |   |       |                     |             |             |               |            |           |             |       |         |                   |               |           |
|       |             |   |       | <u>_</u>            |             |             |               |            |           |             |       |         |                   |               |           |

## 选择状态-点击明细-通过、打回-打回可重新编辑或删除

| 上美SRM云平台 |   |          |              |             |                     |            |     |      |            |                |  |  |
|----------|---|----------|--------------|-------------|---------------------|------------|-----|------|------------|----------------|--|--|
|          | * | 首页       | 交货单 🛛 发料     | 历史◎ 退料◎     | 退料历史◎ 交货单审批 ❷       | 创建交货单 🛛    |     |      |            | ▶ 关闭操作 ☞ 退出    |  |  |
|          | < |          |              |             |                     |            |     |      |            |                |  |  |
| ① 订单信息   | < | 选择状态     |              | ~           |                     |            |     |      |            |                |  |  |
| 山 交货管理   | ~ | 编号       | ТГ           | 供应商         | 创建时间                | 交货时间       | 状态  | 打回原因 | 生成的预约号     | 操作             |  |  |
| 创建交货单    |   | 34498    | 4801-昆药      | 测试供应商       | 2022-08-02 13:43:00 | 2022-08-02 | 通过  | -    | 0020498883 | == 明細          |  |  |
| 交货单审批    |   | 34481    | 4801-昆药      | 测试供应商       | 2022-07-28 15:19:30 | 2022-07-27 | 待审批 | -    | -          | ■ 明細           |  |  |
| 交货单发料历史  |   | 34480    | 4801-昆药      | 测试供应商       | 2022-07-26 15:49:53 | 2022-07-27 | 通过  |      | 0020498874 | ■ 明细           |  |  |
| 退料       |   | 34479    | 4801-昆药      | 测试供应商       | 2022-07-26 15:46:31 | 2022-07-26 | 待审批 |      | -          | ■ 明细           |  |  |
| 退料历史     |   | 34478    | 4801-昆药      | 测试供应商       | 2022-07-26 15:43:11 | 2022-07-26 | 待审批 | -    | -          | ≡明細            |  |  |
| 🛢 供应商库存  | < | 34465    | 4801-昆药      | 测试供应商       | 2022-03-06 12:23:28 | 2022-03-06 | 通过  | -    | 0020498860 | ■明細            |  |  |
|          |   | 34464    | 4801-昆药      | 测试供应商       | 2022-03-06 10:36:13 | 2022-03-06 | 通过  | -    | 0020498859 | ■ 明細           |  |  |
|          |   | 34463    | 4801-昆药      | 测试供应商       | 2022-03-06 10:23:50 | 2022-03-06 | 通过  | -    | 0020498858 | ■明細            |  |  |
|          |   | 34462    | 4801-昆药      | 测试供应商       | 2022-03-04 15:18:19 | 2022-03-04 | 通过  | -    | 0020498857 | ■明細            |  |  |
|          |   | 34461    | 4801-昆药      | 测试供应商       | 2022-03-04 14:49:47 | 2022-03-04 | 打回  | 測试   | 0020498856 | ■明細 ば重新編編 × 删除 |  |  |
|          |   | 显示第 1 到第 | 10 条记录,总共 11 | 条记录 每页显示 10 | ▲ 条记录               |            |     |      |            | « < 1 2 > »    |  |  |

From: http://wiki.chicmax.net/ - 上美IT WIKI

Permanent link: http://wiki.chicmax.net/doku.php?id=srm%E5%9F%BA%E6%9C%AC%E6%93%8D%E4%BD%9C:%E4%BA%A4%E8%B4%A7%E7 6AE%A1%E7%90%8 Last update: 2023/12/07 07:16

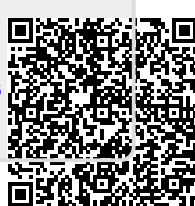